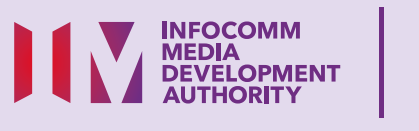

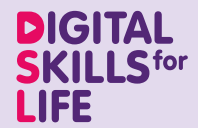

# Saling Berhubung Dalam Talian

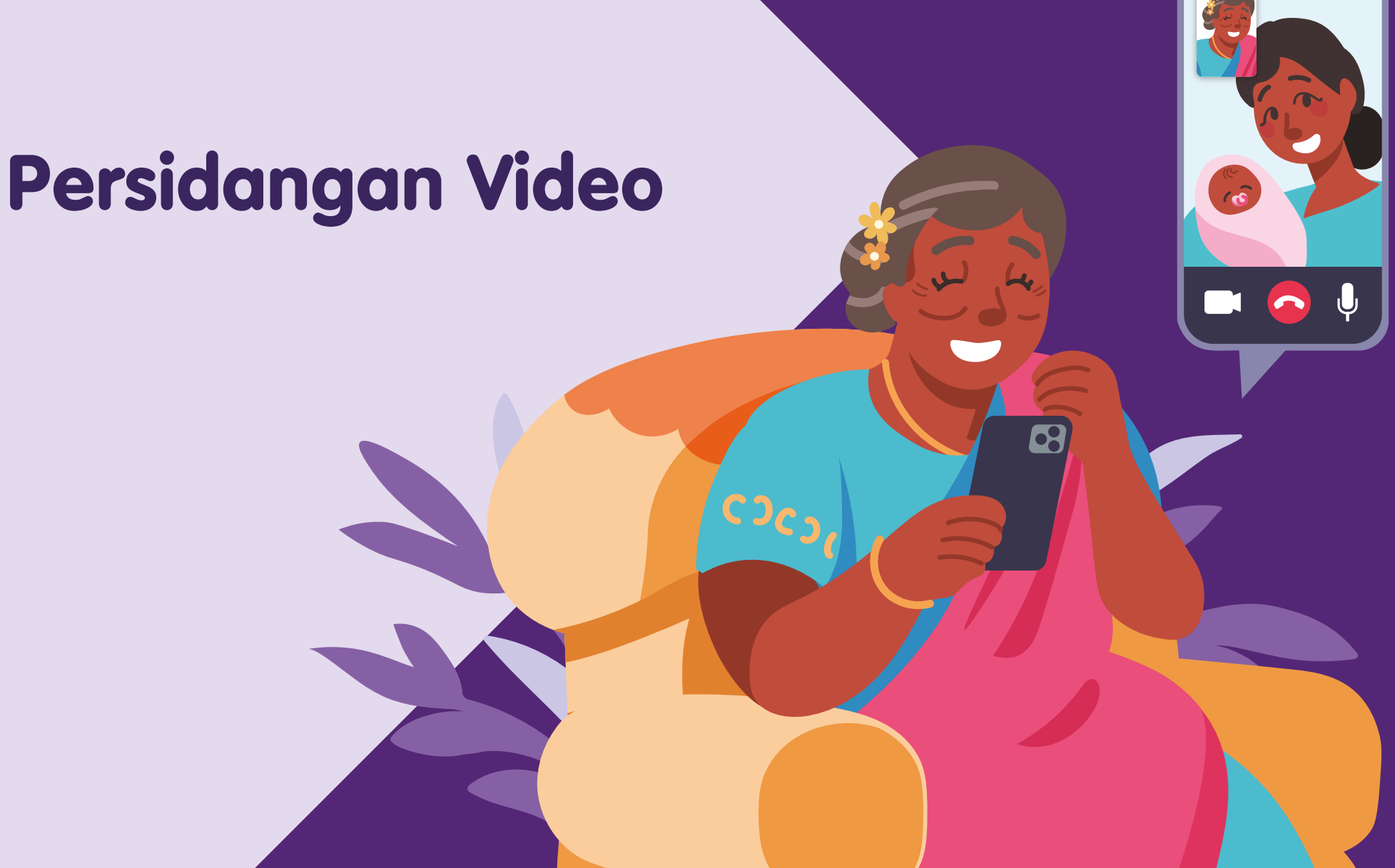

Bagi menyokong: DIGITAL FOR LIFE

# Kandungan

| Pengenalan                  | 2  |
|-----------------------------|----|
| Panduan Keselamatan Siber   | 3  |
| Mengenai Persidangan Video  | 4  |
| Ciri Umum Merentas Aplikasi |    |
| Persidangan Video Berbeza   | 5  |
| Langkah Umum untuk          |    |
| Menggunakan Aplikasi        |    |
| Persidangan Video           | 7  |
| Daftar untuk Akaun Zoom     | 13 |
| Urus Tetapan                | 16 |
|                             |    |

Log masuk untuk Sertai Mesyuarat 17

| Laraskan Latar Belakang dan<br>Kesan Video                       | 19 |
|------------------------------------------------------------------|----|
| Interaksi semasa Mesyuarat                                       | 20 |
| Berbual dengan Peserta Individu<br>dan Kumpulan semasa Mesyuarat | 21 |
| Kongsi Lampiran dalam Sembang                                    | 22 |
| Kongsi Skrin                                                     | 24 |
| Tamat Mesyuarat                                                  | 26 |

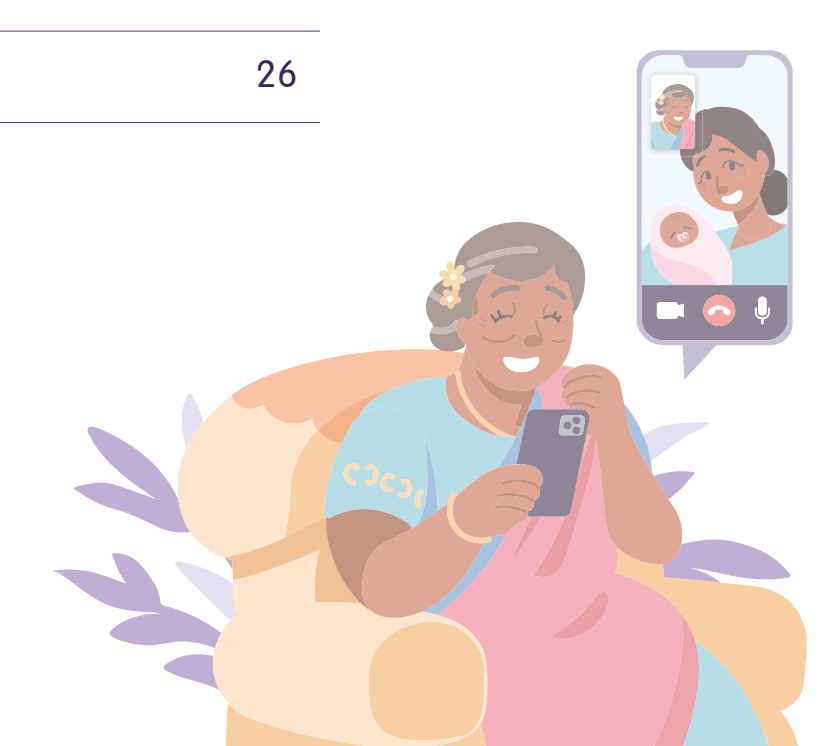

# Pengenalan

Panduan ini disediakan untuk semua orang yang ada atau tiada pengalaman digital tetapi berminat untuk mengetahui lebih lanjut tentang kemahiran digital yang penting bagi kehidupan harian.

Kemahiran penting dikumpulkan kepada 5 bidang kompetensi seperti yang ditunjukkan dalam gambar rajah.

#### Hasil pembelajaran kompetensi Saling Berhubung Dalam Talian:

Mampu memulakan komunikasi dengan kenalan saya atau organisasi menggunakan cara komunikasi digital berlainan.

Untuk membantu anda memperoleh hasil pembelajaran, buku panduan ini menggunakan platform persidangan video yang berbeza sebagai contoh untuk menunjukkan langkah umum untuk berkomunikasi dengan orang lain.

Panduan berikut adalah berdasarkan ikon perisian dan tetapan peranti mudah alih yang biasa. Sila ambil perhatian bahawa ciri-ciri tertentu mungkin berbeza pada peranti mudah alih dan model yang berbeza.

DSL

Panduan Kemahiran Digital Sepanjang Hayat (DSL) ialah satu siri buku kecil yang terdiri daripada:

- arahan langkah demi langkah dan
- petua pantas

untuk membantu anda berada dalam talian secara yakin dan selamat.

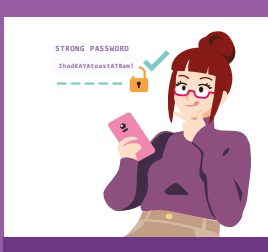

#### Sentiasa Berwaspada, Bijak, Berkelakuan Baik Semasa Dalam Talian

Berjaga-jaga terhadap ancaman siber; Lindungi maklumat peribadi; Kembangkan kehadiran dalam talian yang positif.

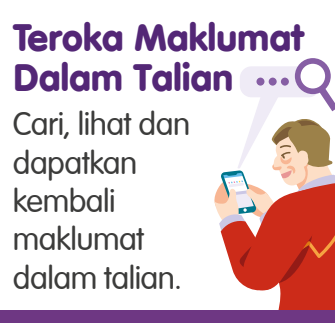

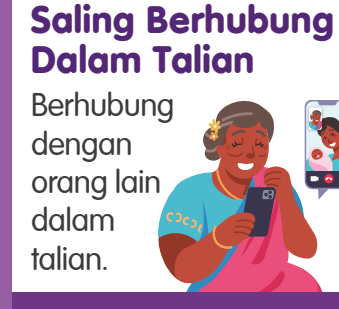

## Berurusan Secara Dalam Talian

Jalankan urus niaga dalam talian.

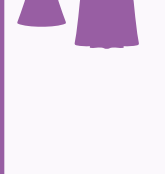

#### Sediakan dan Gunakan Alat Pintar

Sediakan dan kendalikan perkakasan asas dan fungsi perisian peranti mudah alih anda.

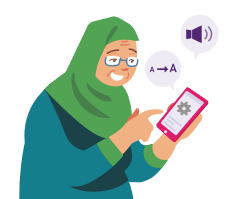

## Panduan Keselamatan Siber

Untuk kekal selamat semasa menggunakan aplikasi persidangan video, sila patuhi perkara berikut:

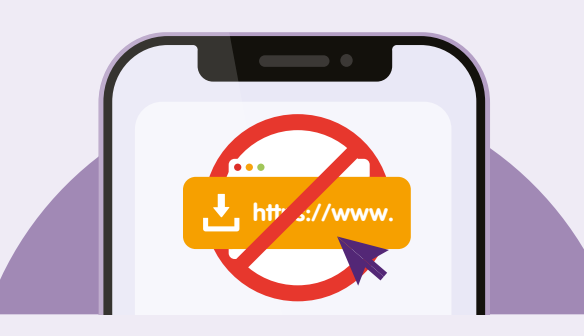

Jangan buka atau muat turun sebarang pautan atau lampiran yang tidak disahkan daripada sumber yang tidak diketahui dalam fungsi sembang.

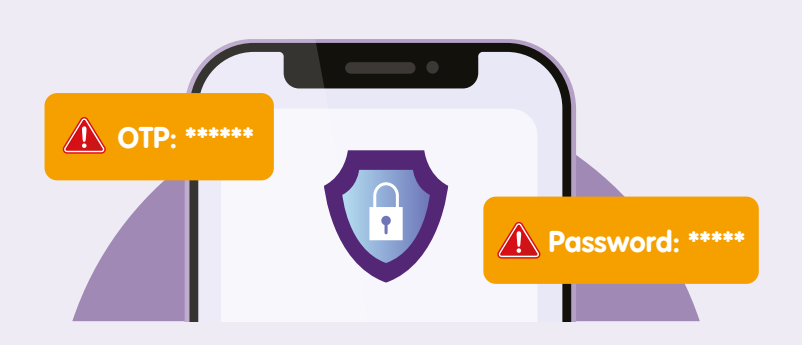

Jangan berkongsi butiran peribadi atau kewangan, kata laluan atau kata laluan guna sekali (OTP) dengan sesiapa sahaja.

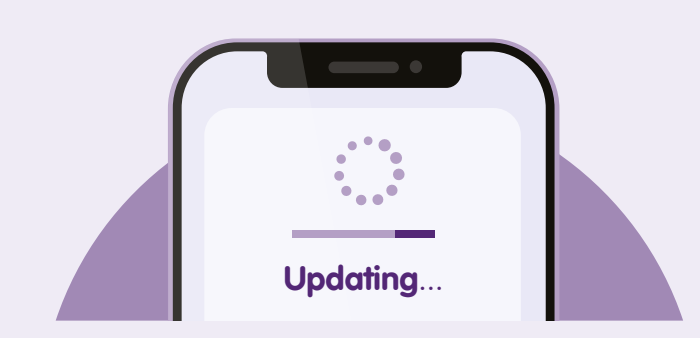

Semak kemas kini dan **kemas kini aplikasi anda dengan segera** untuk melindungi alat-alat anda daripada kelemahan keselamatan yang diketahui.

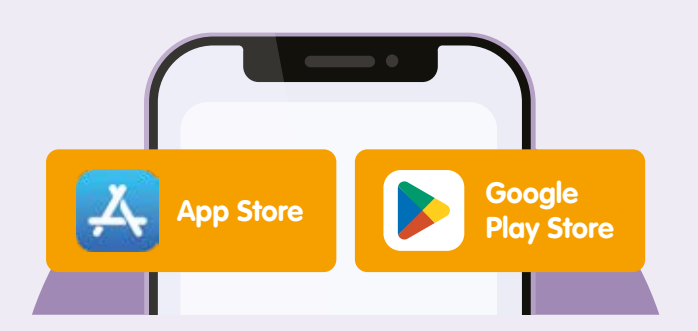

Muat turun aplikasi daripada sumber **rasmi**.

# Mengenai Persidangan Video

Aplikasi persidangan video seperti Zoom, Google Meet, Skype dan MS Teams membenarkan mesyuarat bersemuka dalam talian untuk dua orang atau lebih dalam masa nyata melalui Internet tanpa perlu hadir secara fizikal.

## Prasyarat untuk mempelajari aplikasi

## Pelajar mesti:

- Mempunyai alat mudah alih dengan kamera yang berfungsi.
- Mempunyai alat mudah alih disambungkan ke rangkaian selular atau Wi-Fi.
- Tahu cara memuat turun sebuah aplikasi.
- Mempunyai akaun e-mel yang aktif.

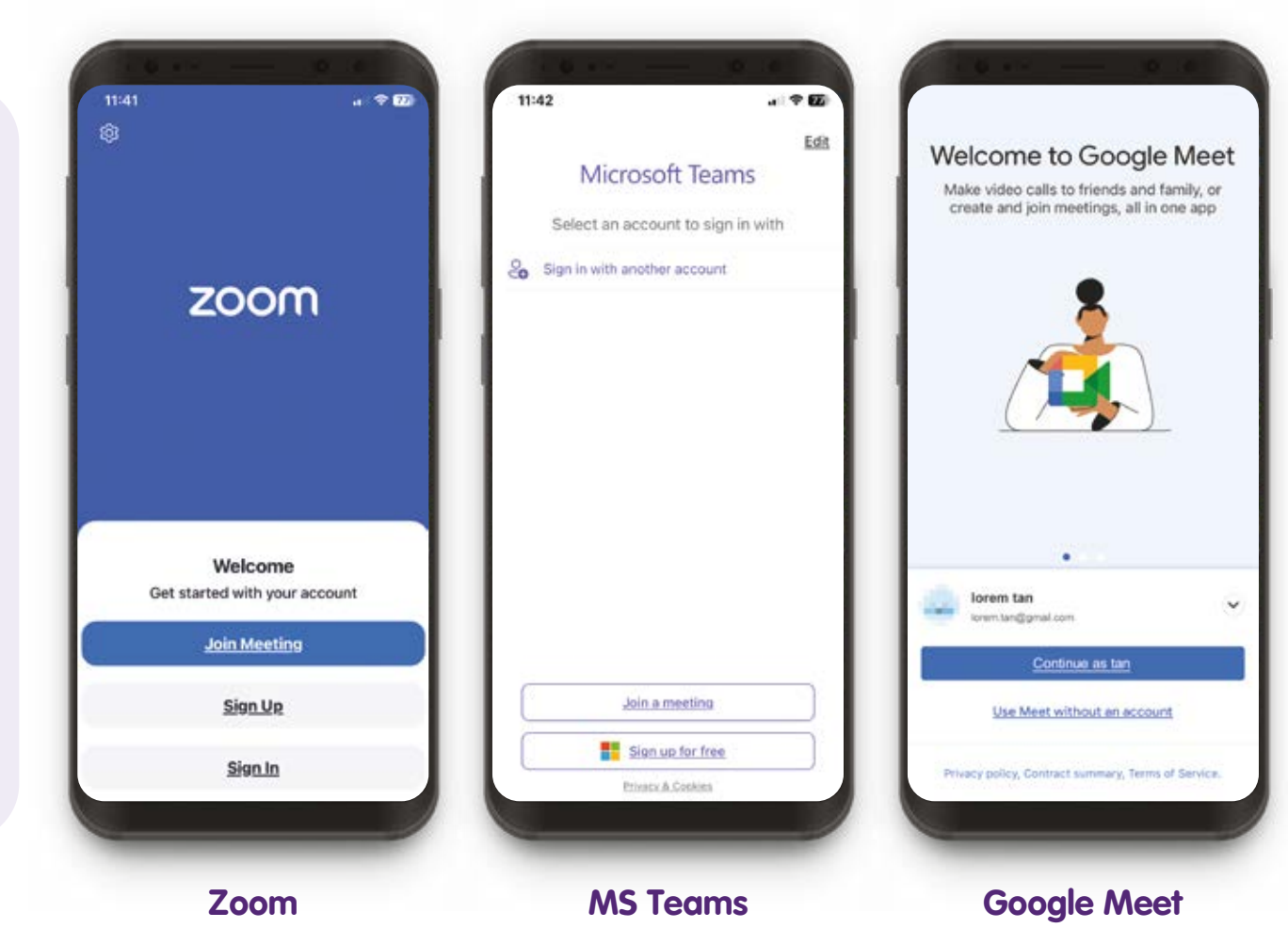

# Ciri Umum Merentas Aplikasi Persidangan Video Berbeza

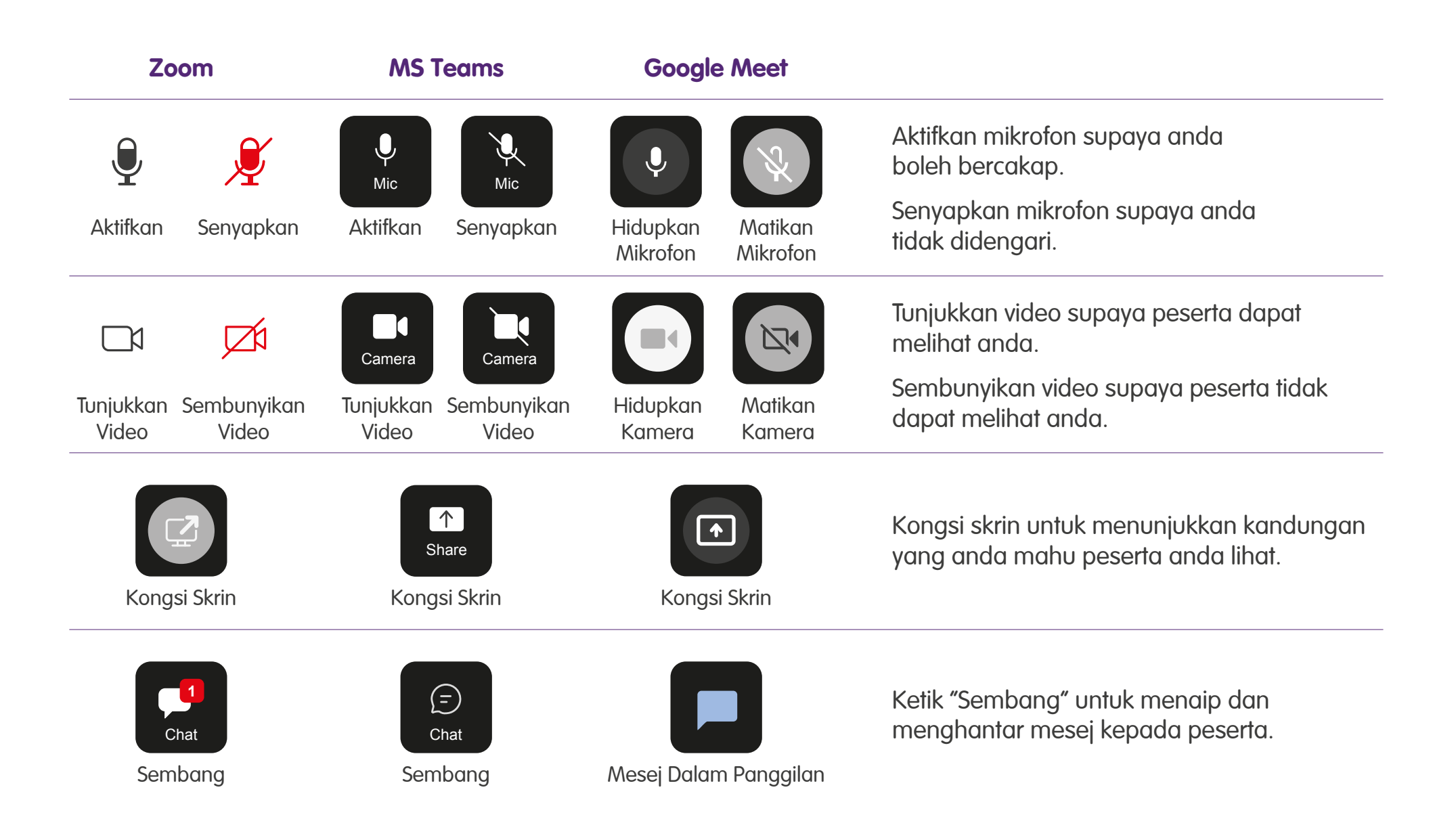

# Ciri Umum Merentas Aplikasi Persidangan Video Berbeza

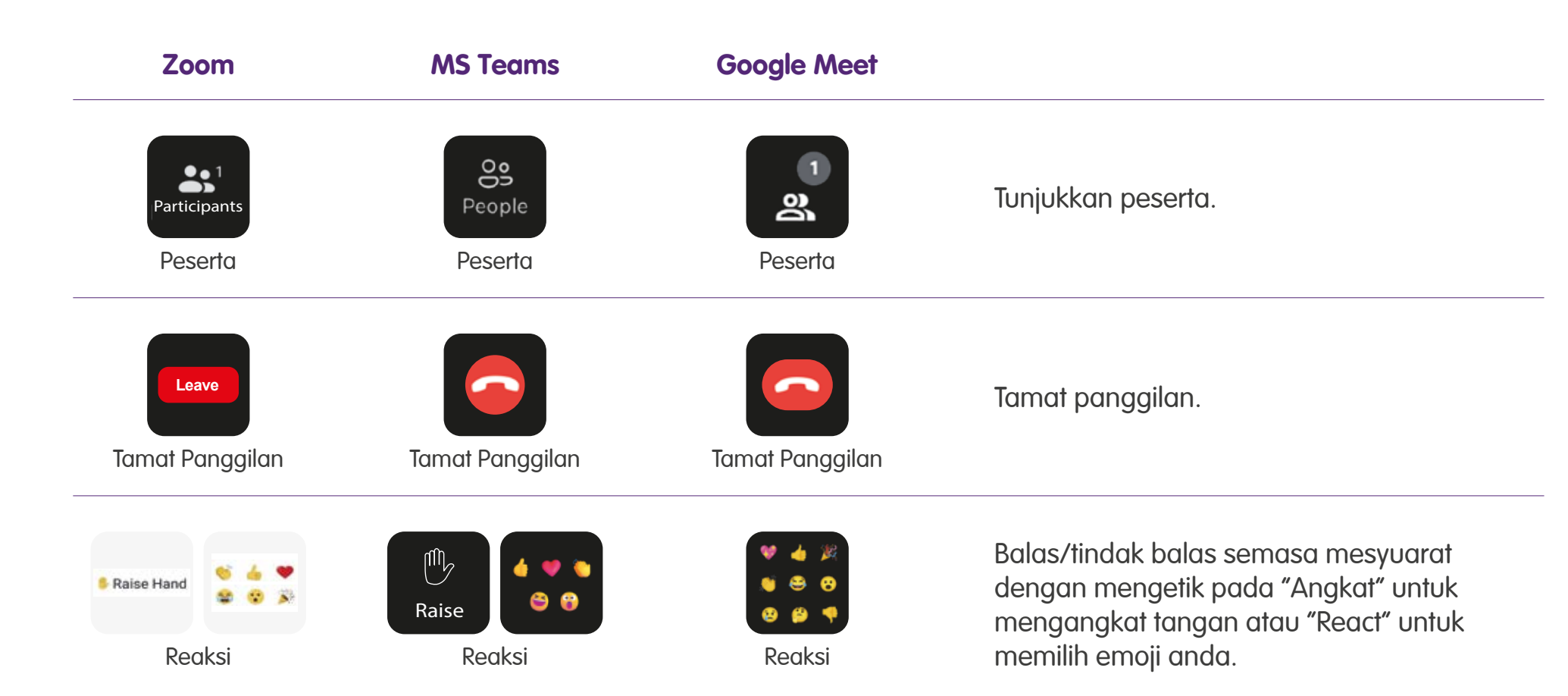

Sertai mesyuarat dengan memasukkan butiran jean mesyuarat atau ketik pada pautan mesyuarat, kemudian ketik "Join" atau "Sertai".

#### Zoom

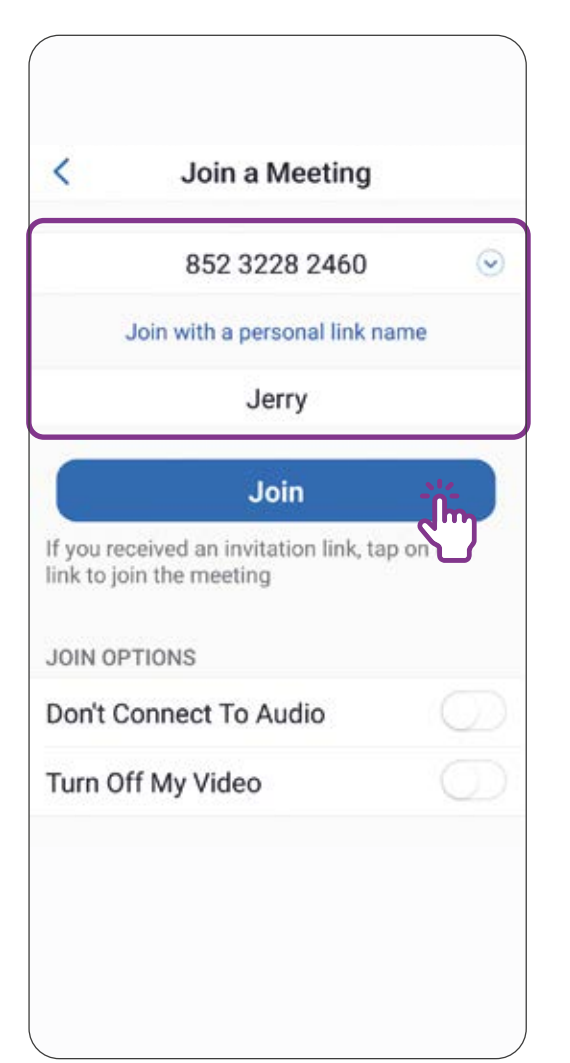

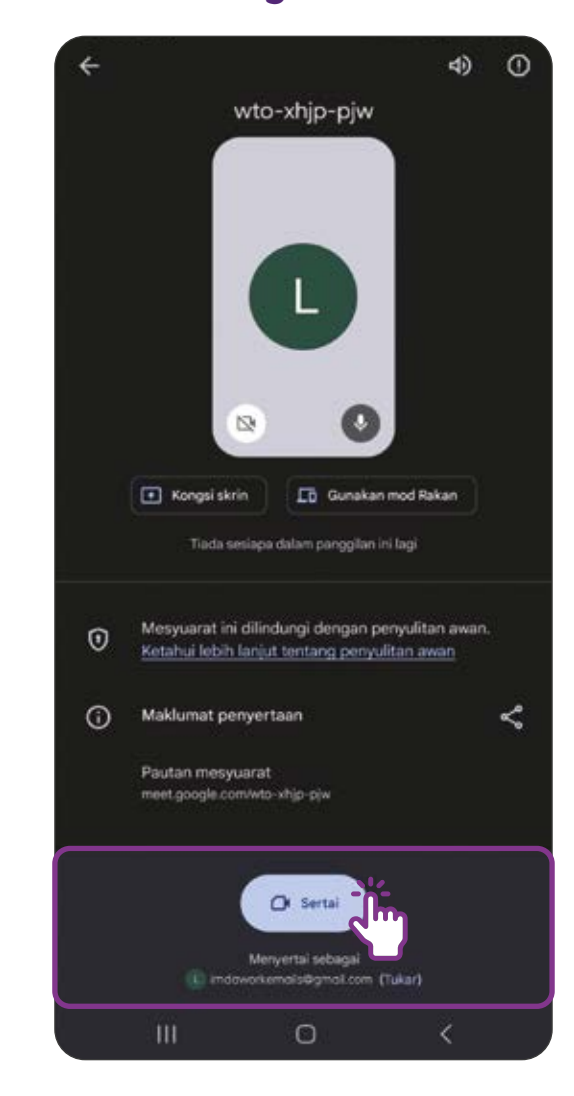

2

Dalam mesyuarat, anda boleh mengetik untuk "Senyapkan" jika anda tidak mahu didengari atau "Aktifkan" jika anda ingin bercakap.

#### Zoom

| 11:22        | - <b>A</b> Q |           |                  | <b>5</b> %    | a쨆.al 10 | 0%     |
|--------------|--------------|-----------|------------------|---------------|----------|--------|
| <            | ⊴*           | 0         | Zoom             | ×             |          | End    |
|              |              |           |                  |               |          |        |
|              |              |           |                  |               |          |        |
|              |              |           |                  |               |          |        |
|              |              |           |                  |               |          |        |
|              |              |           | L                |               |          |        |
|              | Invite       | yo<br>nis | ur con<br>meetir | tacts t<br>ng | 0        |        |
|              |              |           |                  |               |          |        |
|              |              |           |                  |               |          |        |
|              |              |           |                  |               |          |        |
|              | _/           |           | <b>•</b> - 1     |               | •        |        |
| Unmute       | Start Vide   | P         | articipar        | Chat          | Reactio  | ons Sh |
| <u>ر</u> الہ | <u>   </u>   |           | 0                |               | <        |        |

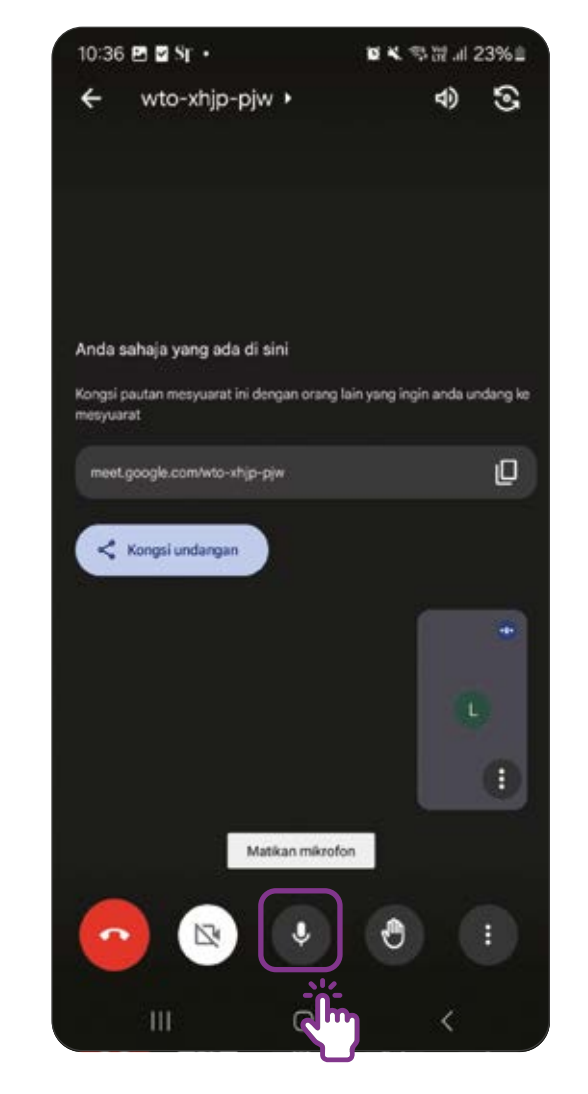

8

Dalam mesyuarat, anda boleh mengetik untuk "Mulakan Video" jika anda mahu peserta lain melihat anda atau menyembunyikan video jika anda tidak mahu dilihat oleh peserta lain.

10:36 🖻 🗹 Sr 🔸

#### Zoom

| 1   | 1:22 🛛    | 90 <b>4</b> • |    |           | <b>8</b> \$ \$ # 1 | 100%     |
|-----|-----------|---------------|----|-----------|--------------------|----------|
|     | <         | <1≭           | ٥  | Zoom      | ~                  | End      |
|     |           |               |    |           |                    |          |
|     |           |               |    |           |                    |          |
|     |           |               |    |           |                    |          |
|     |           |               |    |           |                    |          |
|     |           |               |    | L         |                    |          |
|     |           | Invito        |    | ur. 000   | taata ta           |          |
|     |           | join th       | is | meetir    | iacis io<br>ig     |          |
|     |           |               |    |           |                    |          |
|     |           |               |    |           |                    |          |
|     |           |               |    |           |                    |          |
|     |           |               |    |           |                    |          |
| Unr | r<br>nute | Start Vide    | P  | articipar | Chat Reac          | tions Sh |
|     |           | <u> </u>      | უ  | 0         | <                  |          |

# 3 4 wto-xhjp-pjw + 4) Anda sahaja yang ada di sini Kongsi pautan mesyuarat ini dengan orang lain yang ingin anda undang ke mesyuarat meet.google.com/wto-xhip-piw < Kongsi undangan -Matikan mikrofon

#### **Google Meet**

■ K 雪湯 ...Il 23%量

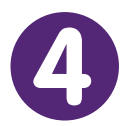

Dalam mesyuarat, anda boleh memberikan reaksi dengan memilih emoji yang sesuai.

#### Zoom

| 12:33     | <b>B</b> 0 <b>5</b> · | ž.           | <b>u</b> 🕾 📷 .d | 99% 角     |
|-----------|-----------------------|--------------|-----------------|-----------|
| <         | <b>(</b> ))           | 🕏 Zoom       | ~               | End       |
|           |                       |              |                 |           |
|           |                       |              |                 |           |
| <b>1</b>  |                       | đ⁺ E         | 3 🗖             | <b>C9</b> |
| articipar | Chat                  | Reactions Sh | are Whiteboai   | Apps      |
| Rea       | actior                |              |                 |           |
|           |                       | 👂 Raise H    | and             |           |
|           | 4                     | ) 💚          | e 😯             | ×.        |
|           | 0 0                   |              | ୫ ୦ ୦           | Ĭ         |
| Ar        | imateo                | I            |                 |           |
|           | 6 4                   | • 6          | ) 😮 (           | 2         |
|           | 111                   | 0            | <               |           |

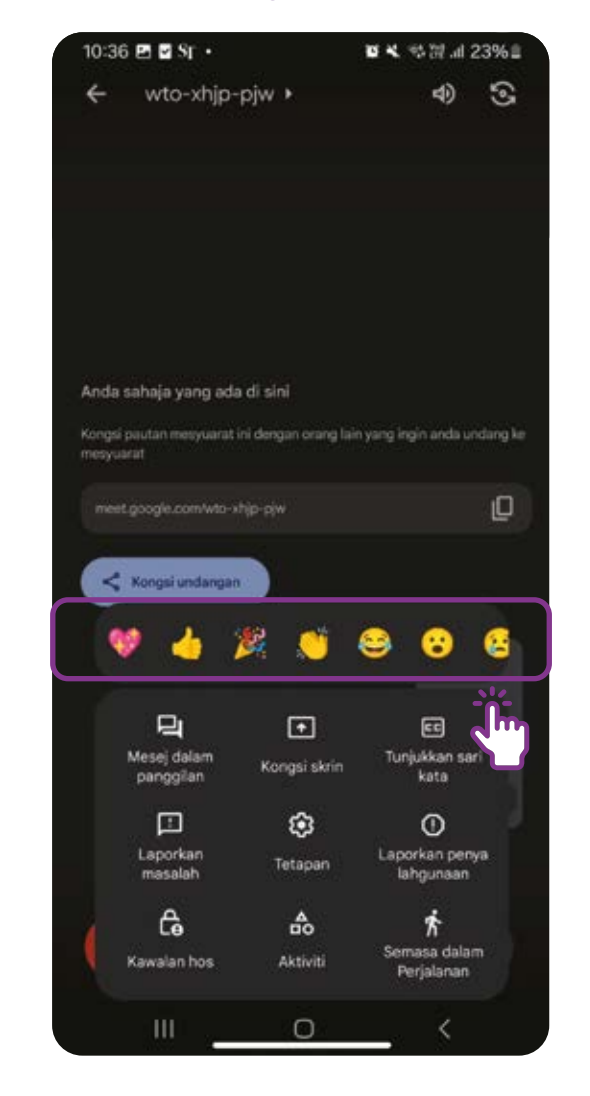

6

Anda boleh bersembang dengan "Semua orang" atau peserta tertentu dengan menggunakan fungsi sembang.

#### Zoom

| 12:        | 33 🖻 🖸 🖻 • | Į.                | <b>u</b> 9.00.d 9 | 9% 角       |
|------------|------------|-------------------|-------------------|------------|
| <          | ¢)         | 🕏 Zoom ~          |                   | End        |
|            |            |                   |                   |            |
|            |            |                   |                   |            |
|            |            | Œ                 |                   |            |
| Ų<br>∕lute | Start Vide | Participar Chat   | Reactions         | ↑<br>Share |
| Cł         | nat        | — ;               |                   | •          |
|            |            |                   |                   |            |
|            |            |                   |                   |            |
|            |            |                   |                   |            |
| Ser        | nd to: Eve | eryone~           |                   |            |
| Ð          | Tap he     | re to chat        | ٢                 | 7          |
|            | & Wh       | o can see your me | essages?          |            |
|            | 111        | 0                 | <                 |            |

# 10:37 🖪 🗹 Sr 🔸 ■ 4. 雪間 ...! 23%章 X Mesej dalam panggilan sahaja Mesej hanya dapat dilhat oleh orang yang ada . Anda panggilan itu berla Haritar mese 0

6

Ketik "End" atau "Tamat Panggilan" jika anda ingin meninggalkan panggilan.

#### Zoom

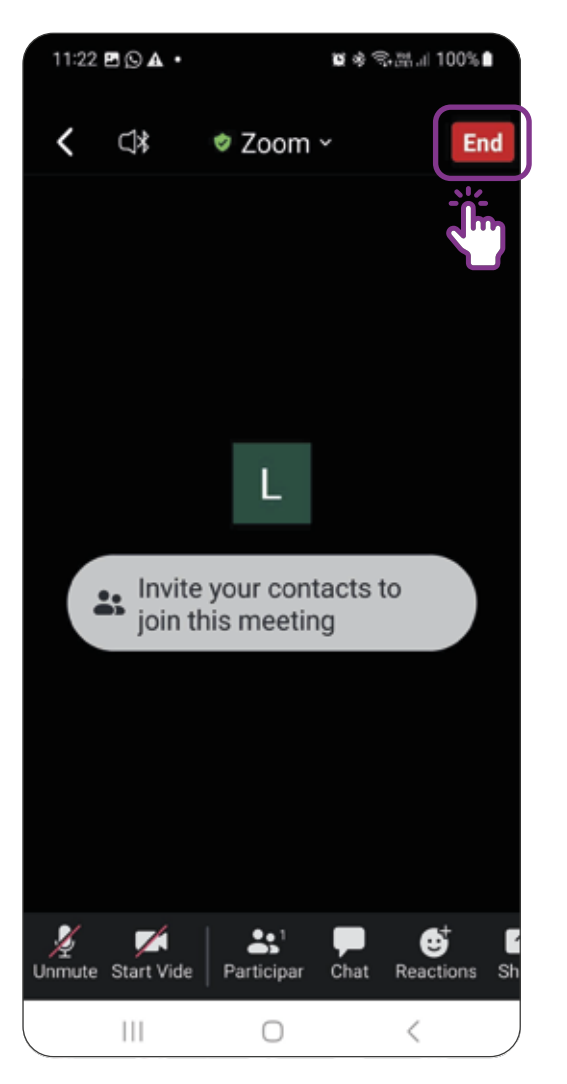

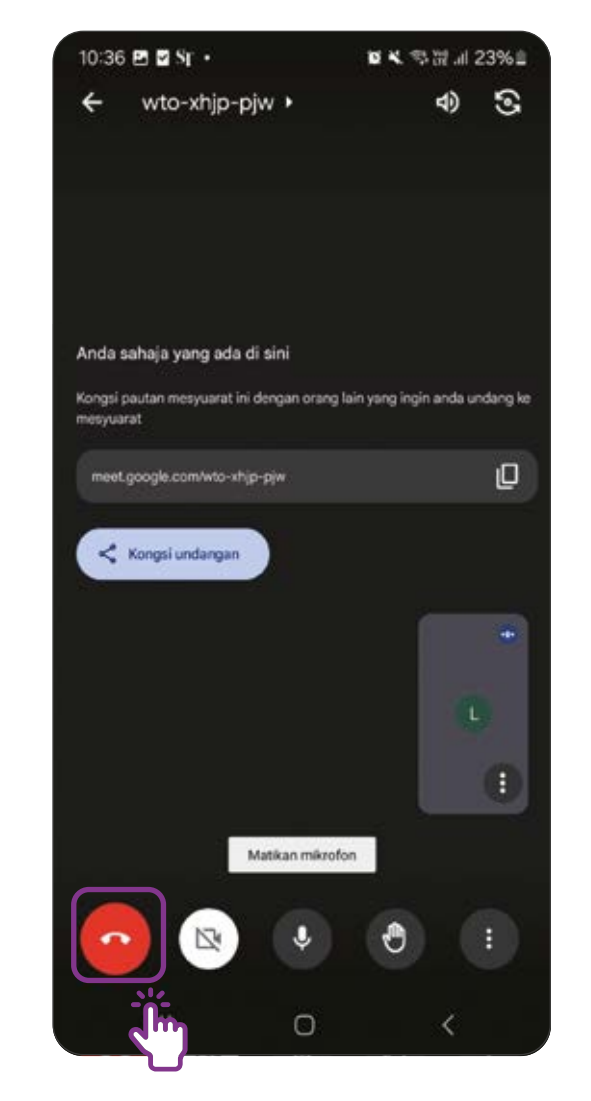

## Daftar untuk Akaun Zoom

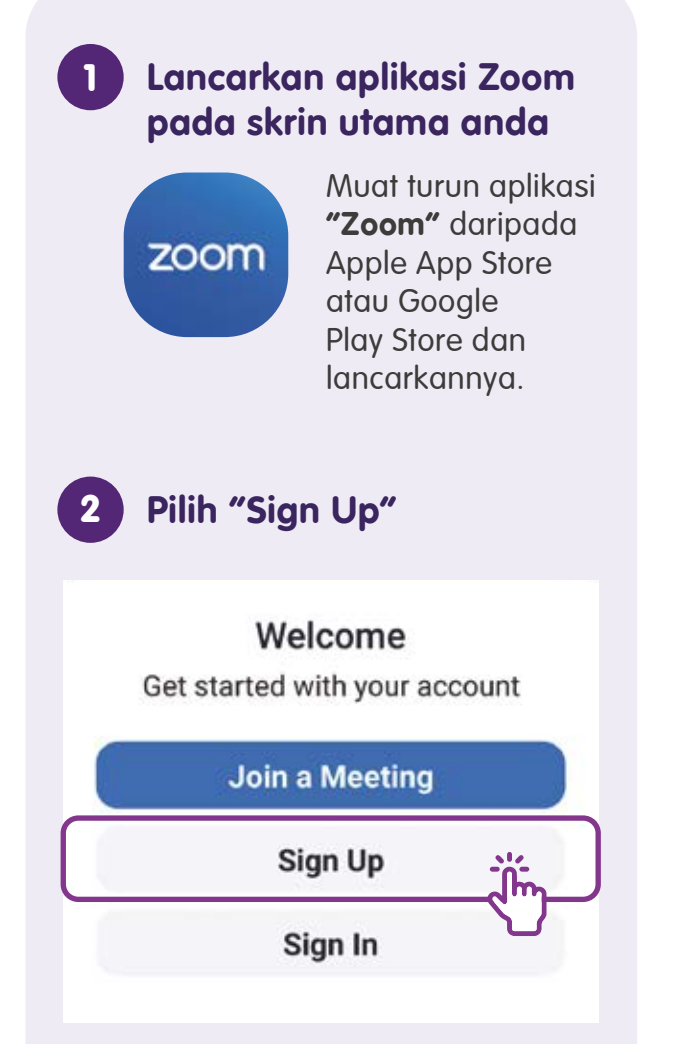

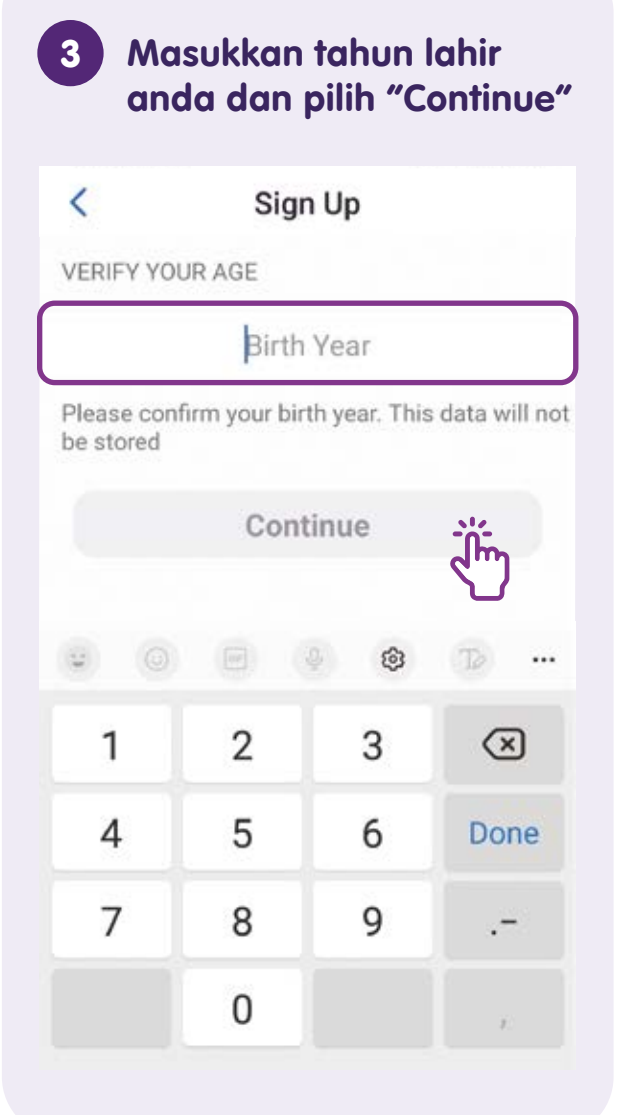

A Masukkan alamat e-mel anda dan pilih "Continue". Anda juga boleh mendaftar menggunakan akaun Google, Apple atau Facebook anda

| < | Sign Up                                                                 |
|---|-------------------------------------------------------------------------|
|   | ENTER YOUR EMAIL ADDRESS                                                |
|   | Email user@example.com                                                  |
|   | Continue                                                                |
|   | By proceeding, I agree to the Zoom's Prostatement and Terms of Service. |
|   | OR SELECT YOUR SIGN UP METHOD                                           |
|   | Continue with Apple                                                     |
|   | G Continue with Google                                                  |
|   | Continue with Facebook                                                  |

## Daftar untuk Akaun Zoom

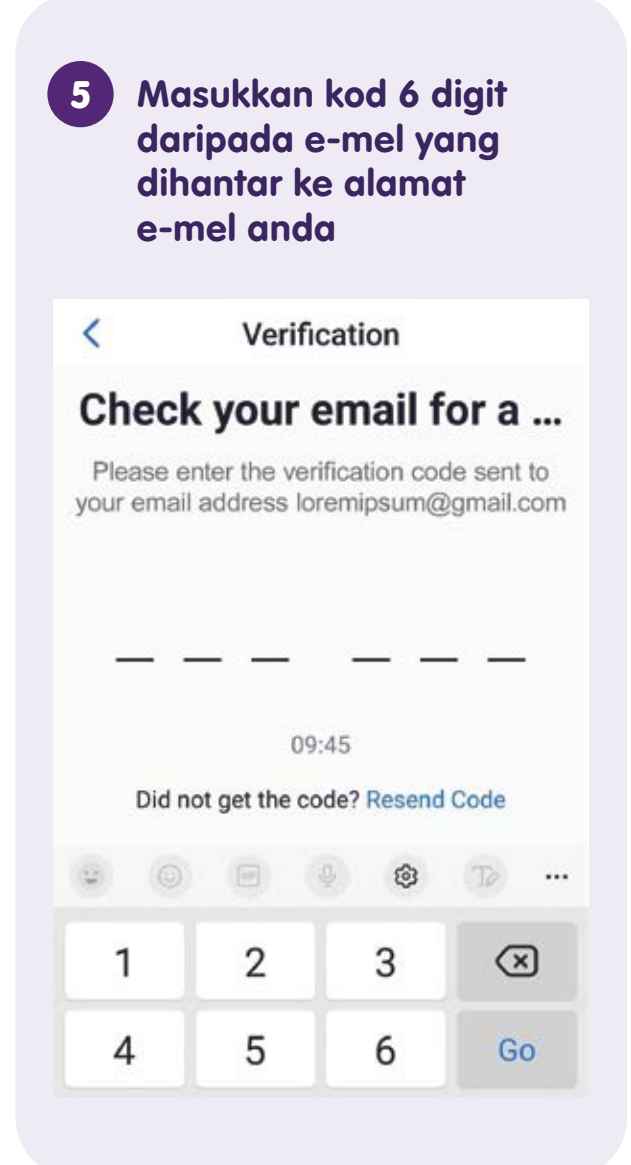

- 345678 is your Zoom verification code Inbox

← :

**Zoom** 19:52 to me ~

## zoom

## Verify your email

Hi,

Enter this code in the next 10 minutes to

| 7 Ma<br>lalu<br>pilil | sukka<br>Jan ya<br>h "Co | an ka<br>ang<br>ntin | ata<br>kuc<br>ue" | at d | an  |           |
|-----------------------|--------------------------|----------------------|-------------------|------|-----|-----------|
| <                     | Crea                     | ate Ac               | coun              | t    |     |           |
| ENTER YOU             | JR NAME                  | AND SE               | ΤΑΡΑ              | sswo | ORD |           |
| First Nam             | ne John                  | 6                    |                   |      |     |           |
| Last Nam              | e Appl                   | eseed                | į.                |      |     |           |
| Password              | l Requ                   | uired                |                   |      |     | 0         |
|                       | C                        | Contin               | ue                |      | Ť   |           |
| QWE                   | R                        | T Y                  | γl                | J    |     | P         |
| AS                    | DF                       | G                    | Н                 | J    | к   | L         |
| ★ Z                   | x c                      | V                    | в                 | Ν    | М   | $\otimes$ |
| 123                   |                          | space                | e l               |      | re  | turn      |

## Daftar untuk Akaun Zoom

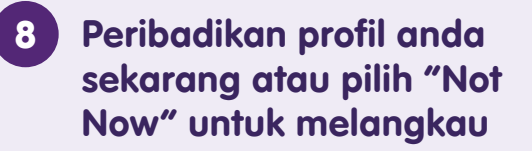

## Personalize your profile

Your profile picture and display name will be shown to others on Zoomduring meetings, in team chat, and on your profile.

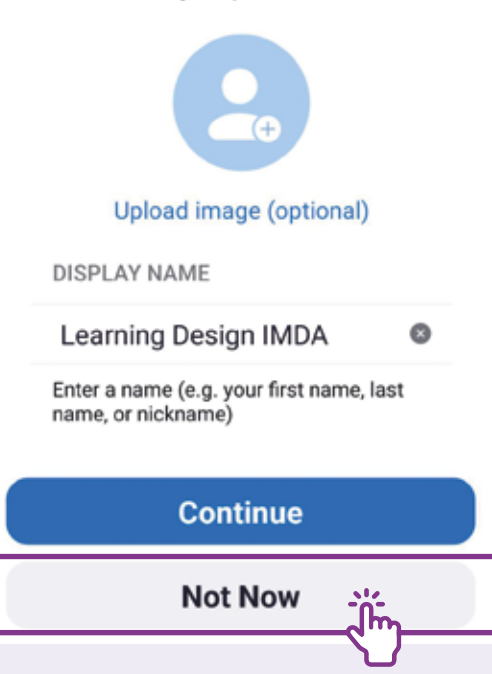

Pilih "Check It Out" untuk mencuba aplikasi bercaj atau pilih "Not Now" untuk melangkau

9

## Try Zoom One Pro for free

Enjoy unlimited meetings, cloud recording, access productivity apps and more with Zoom One Pro. Try it free today!

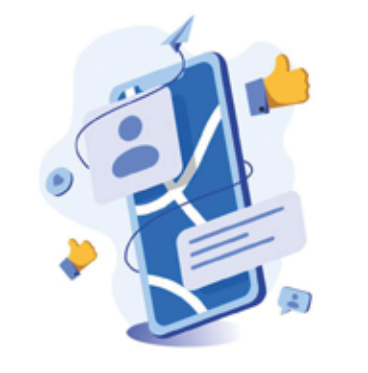

Check It Out

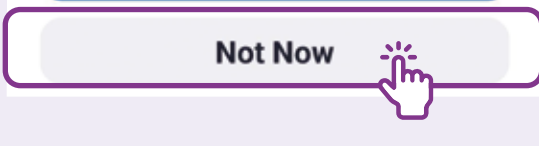

Persediaan akaun selesai. (10) Pilih "Get started" untuk mula menggunakan Zoom You're ready to go! Welcome to Zoom-one app for team chat, phone, meetings, and more. Get started

## **Urus Tetapan**

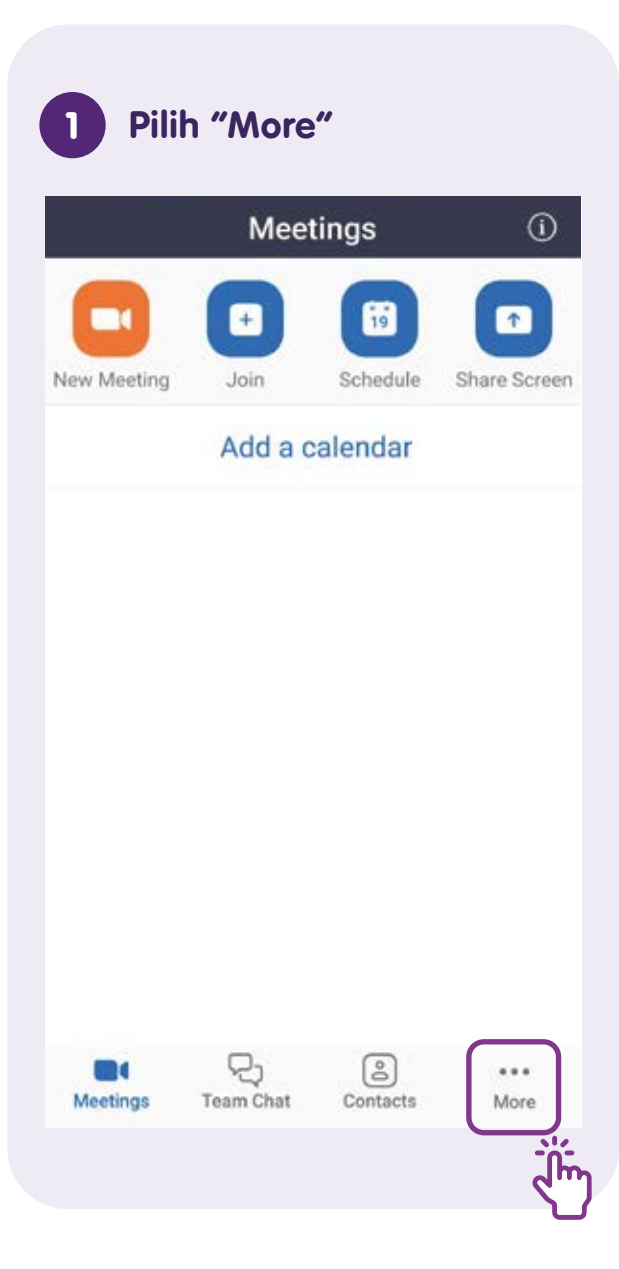

| 3 P        | ilih "Meetings"                 |    |
|------------|---------------------------------|----|
|            | More                            |    |
| UPGRA      | DE NOW Try Zoom One Pro         |    |
| ADD        | ED FEATURES                     |    |
|            | Mail                            | ×  |
| ٥          | Calendar                        | ×. |
| G          | Whiteboard                      | ×  |
| ព          | Apps                            | >  |
| <u>æ</u> 3 | Events                          | >  |
| SET        | TINGS                           |    |
|            | Meetings                        | ×  |
| ٢          | Contacts Matching &<br>Requests |    |

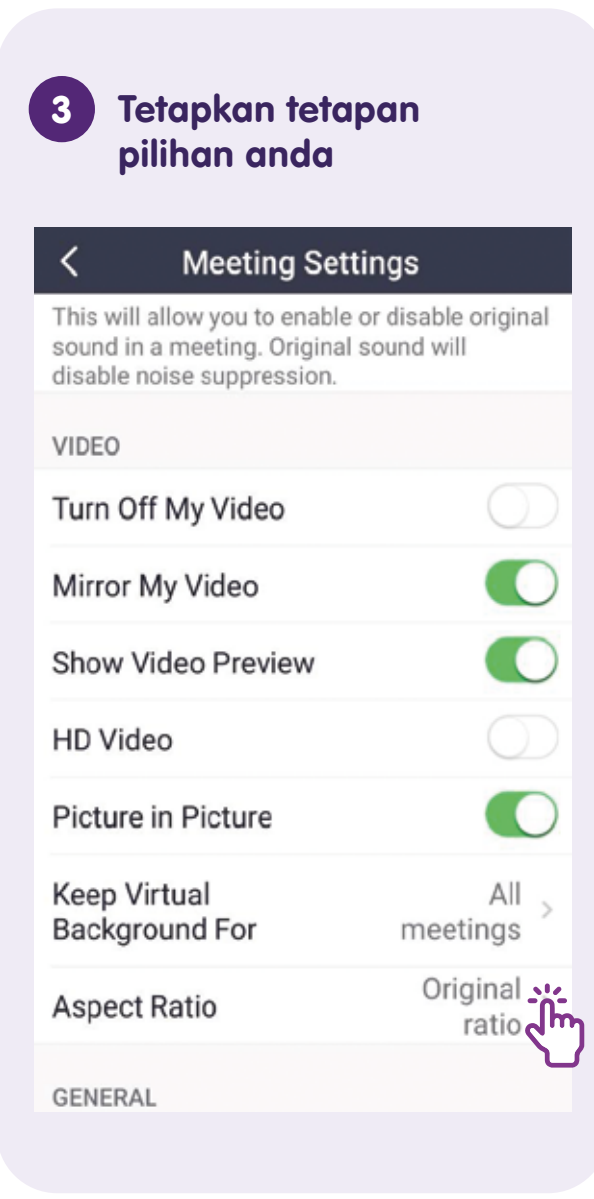

## Log masuk untuk Sertai Mesyuarat

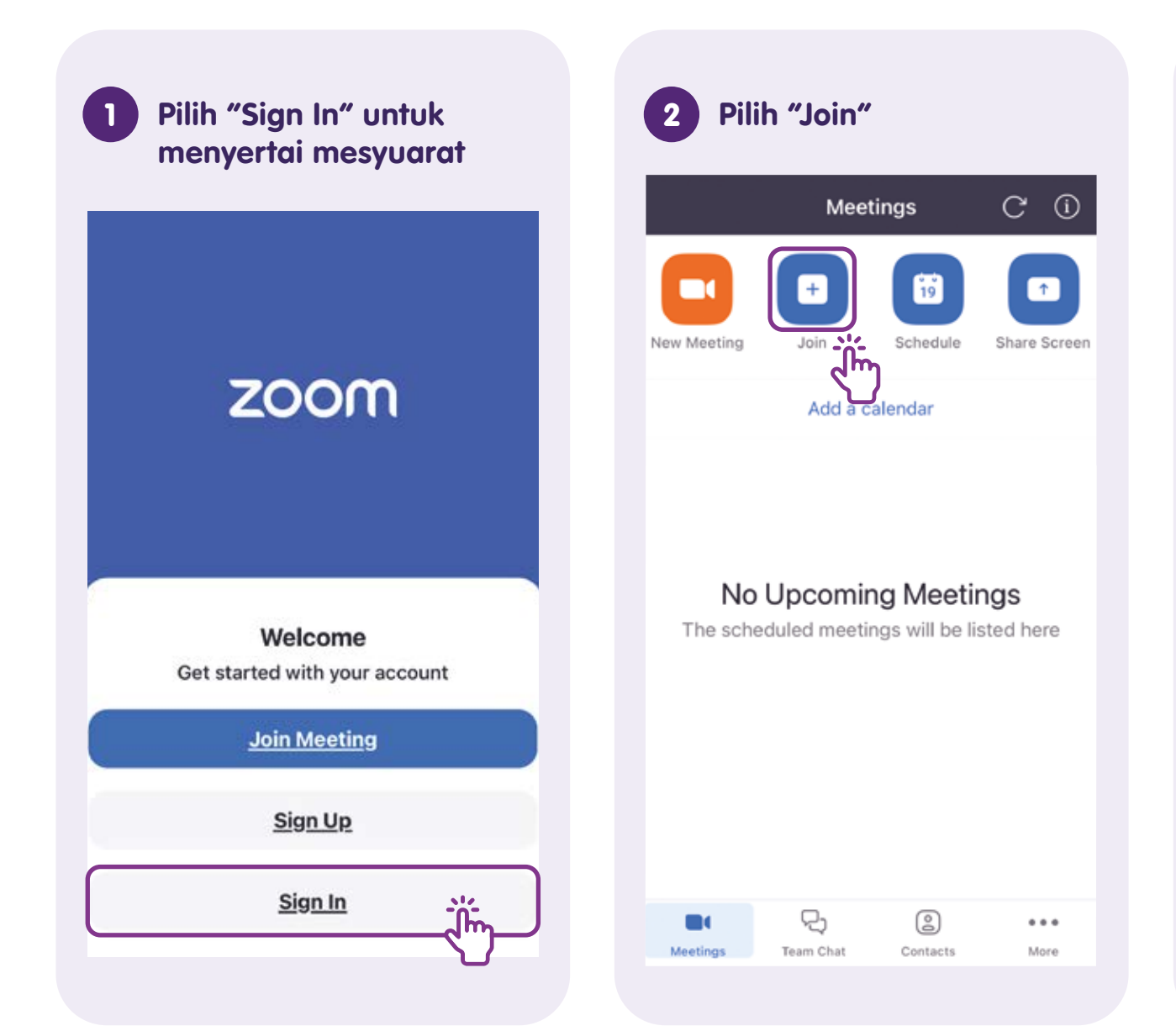

Masukkan butiran 3 jemputan mesyuarat dan pilih "Join" Join Meeting Cancel 852 3228 2460 v Join with a personal link name Jerry Join If you received an invitation link, tap on the link a join the meeting JOIN OPTIONS Don't Connect To Audio Turn Off My Video e r t W y u o p q i g h j k l s d f а

## Log masuk untuk Sertai Mesyuarat

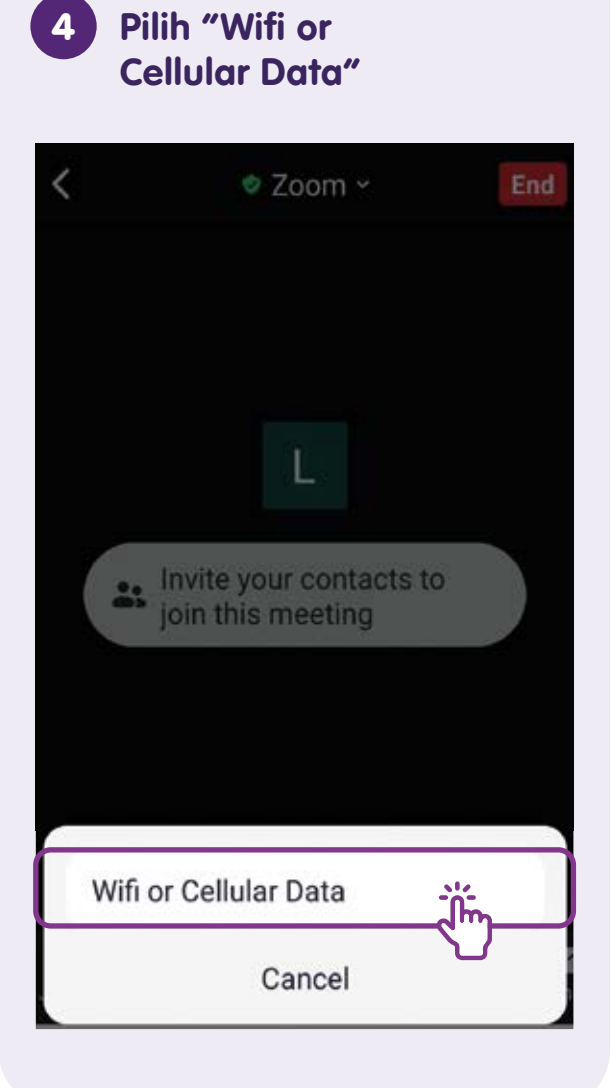

## Laraskan tetapan video dan mikrofon anda

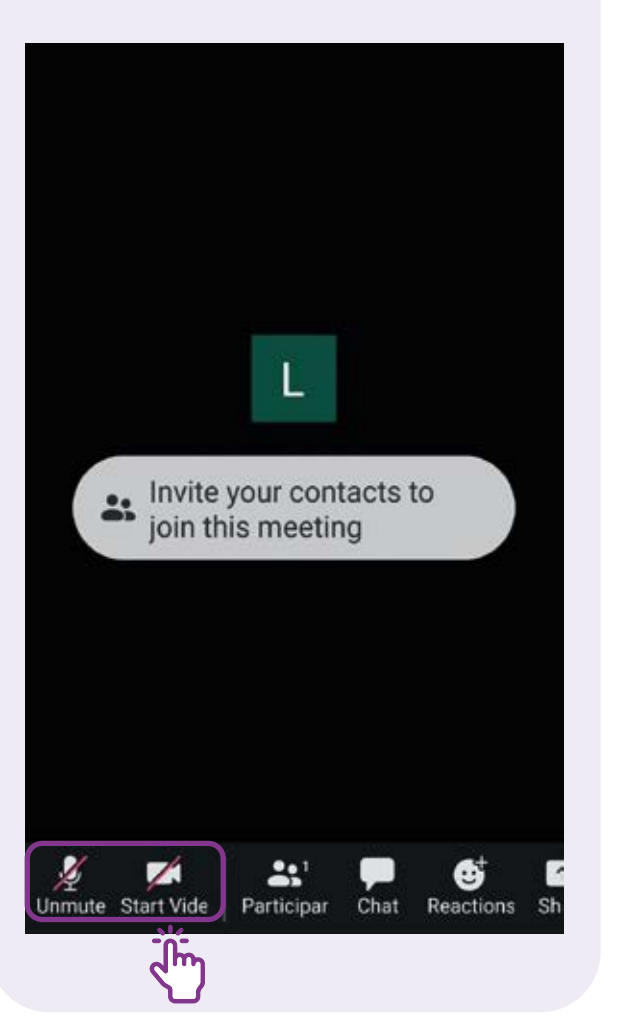

## Ketik pada ikon Mikrofon untuk senyapkan atau aktifkan mikrofon

- Senyapkan Peserta tidak dapat mendengar anda
- Aktifkan Peserta boleh mendengar anda

## Ketik pada ikon Video untuk memaparkan atau menyembunyikan video

- Tunjukkan video Peserta boleh melihat anda
- Sembunyikan video Peserta tidak dapat melihat anda

## Laraskan Latar Belakang dan Kesan Video

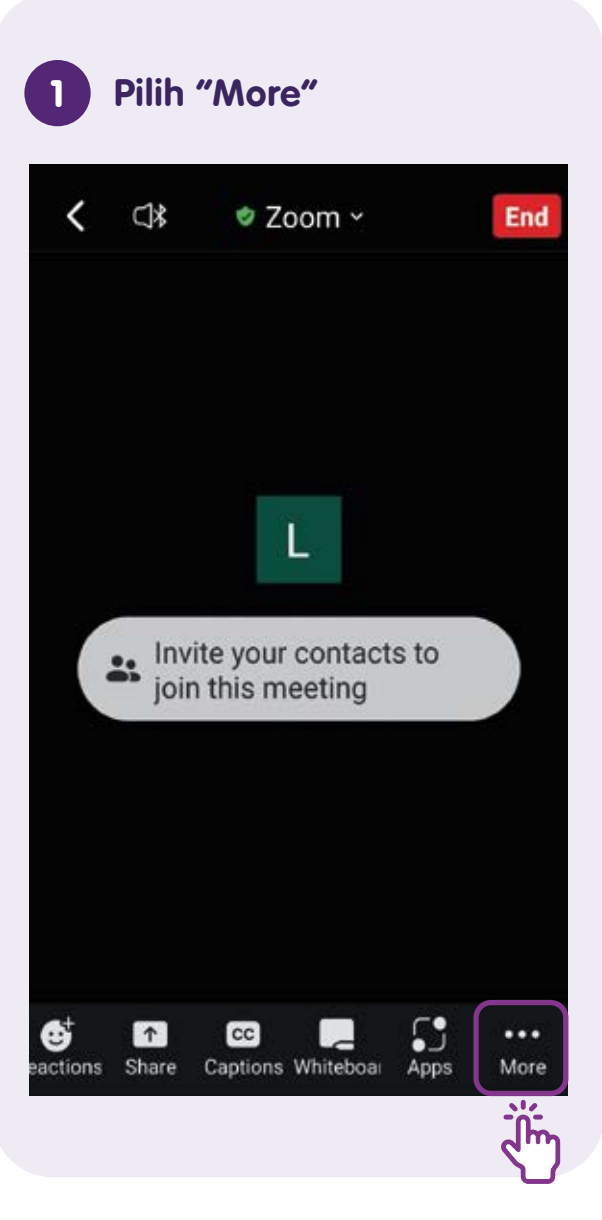

## Pilih "Background & 2 Effects" 1 < 0 Security Meeting Settings Ô Ĭm **Background & Effects** ß **Disconnect Audio** N Cancel

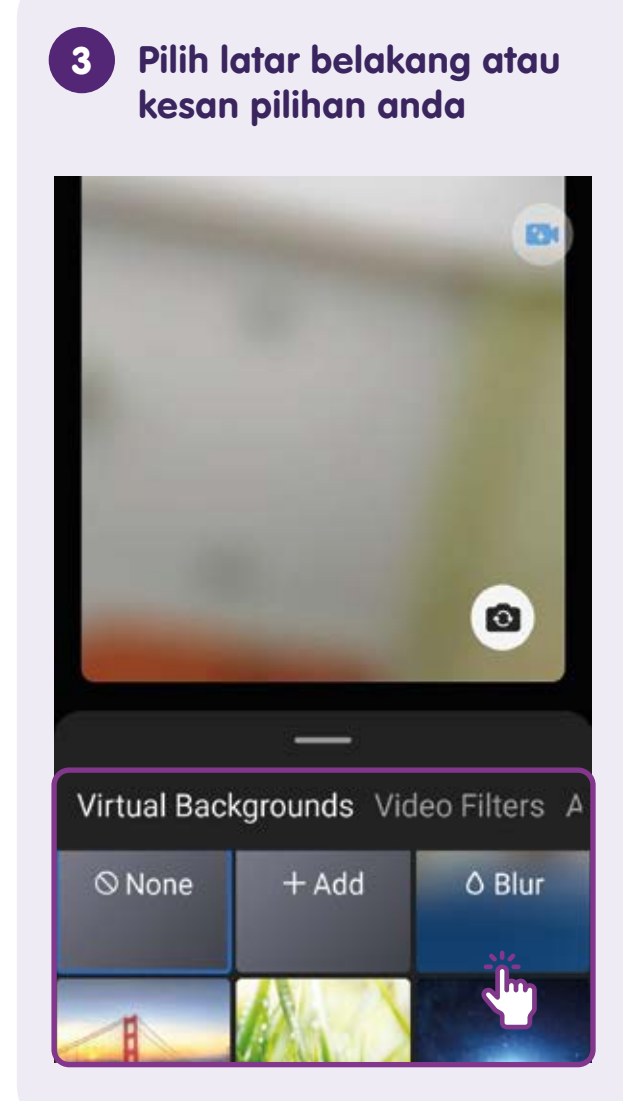

## Interaksi semasa Mesyuarat

Pilih "Reactions" untuk berinteraksi dengan peserta

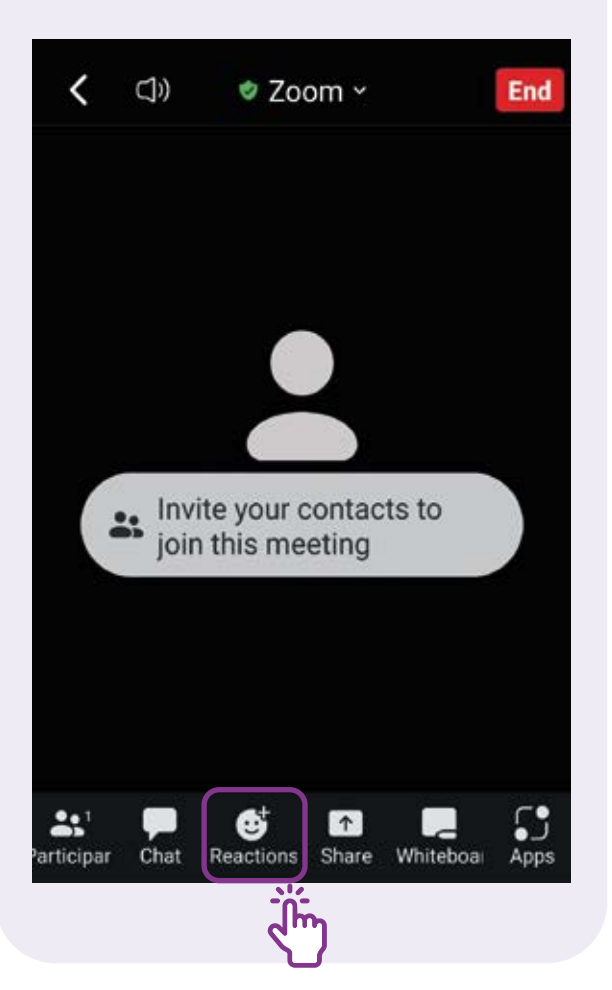

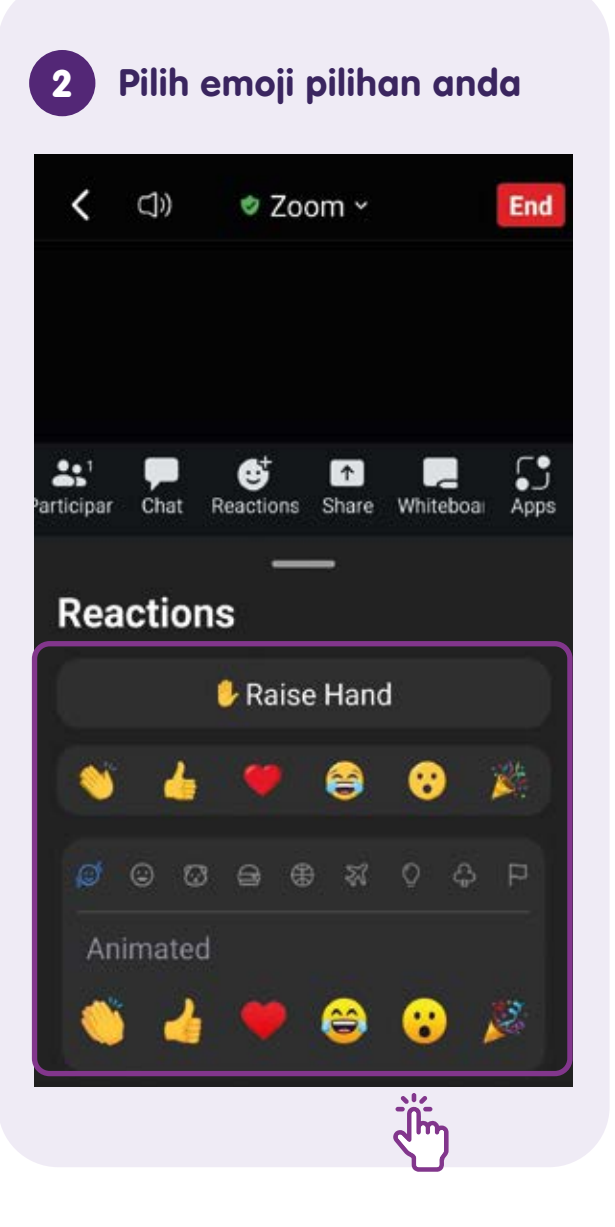

# Berbual dengan Peserta Individu dan Kumpulan semasa Mesyuarat

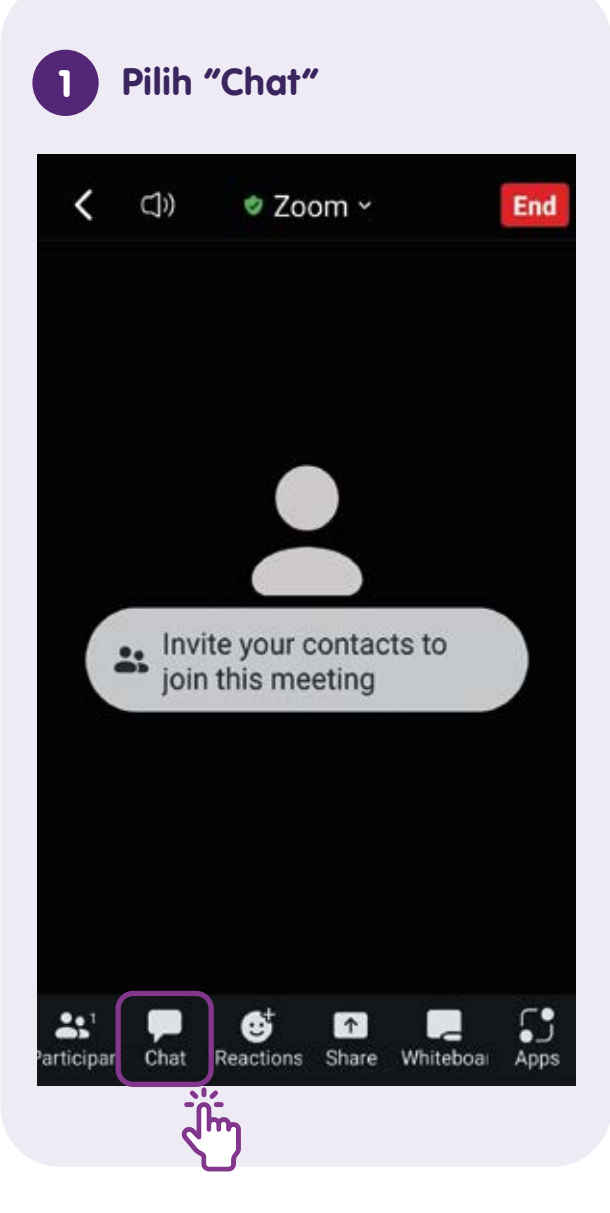

2 Pilih "Everyone" untuk bersembang dengan semua orang. Masukkan teks dan ketik butang Hantar

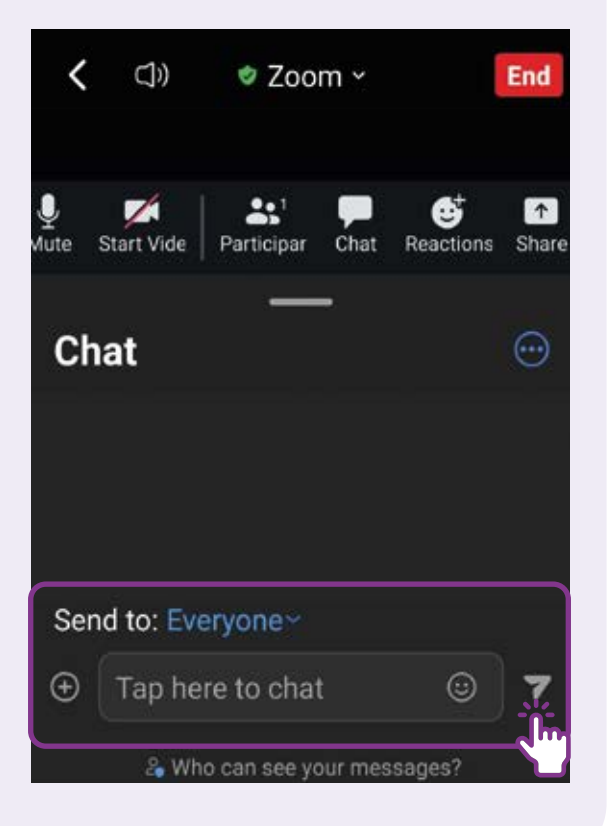

3 Ketik nama peserta yang dipilih untuk bersembang dengan mereka. Masukkan teks dan ketik butang Hantar

| <            | (ĵ)       | 🕏 Zoo                 | m ~    |                 | End       |
|--------------|-----------|-----------------------|--------|-----------------|-----------|
| ⊈<br>Mute Si | tart Vide | Participar            | Chat   | et<br>Reactions | <br>Share |
| Cha          | at        |                       | -      |                 | ⊡         |
|              | E         | veryone (Ir           | n Meet | <sup>ing)</sup> |           |
|              | ∆<br>Ir   | ımy Tan<br>'fan Hakim | 1      |                 |           |
| Senc         | to: Ev    | eryone~               |        |                 |           |
| €            | Tap he    | re to cha             | t      | ٢               | 7         |

# Kongsi Lampiran dalam Sembang

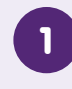

## Pilih penerima lampiran anda dan ketik ikon +

| <           | (Î)        | ♥ Zoo        | m ~     | l               | End       |
|-------------|------------|--------------|---------|-----------------|-----------|
| ⊈<br>Mute S | Start Vide | Participar   | Chat    | et<br>Reactions | <br>Share |
| Cha         | at         |              | -       |                 | $\odot$   |
|             |            |              |         |                 |           |
|             |            |              |         |                 |           |
| Send        | d to: Eve  | eryone~      | J       |                 | 3         |
| Ð           | Tap he     | re to chat   |         | ٢               | 7         |
|             | 2 Wh       | o can see yo | our mes | sages?          |           |

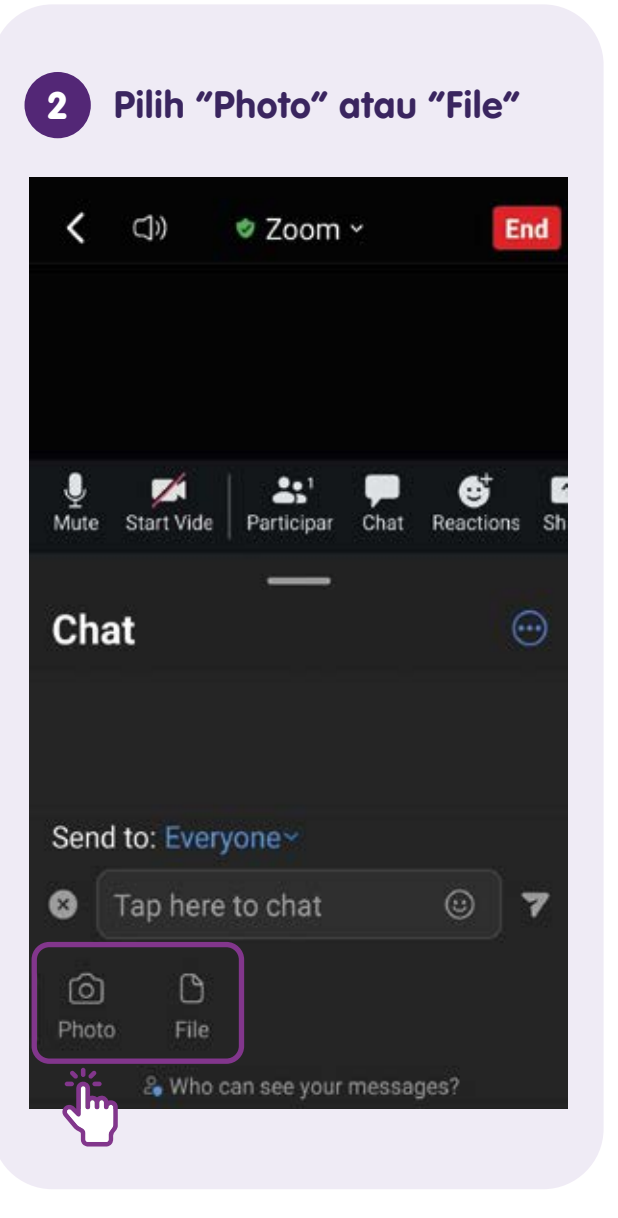

3 Untuk lampiran Foto, benarkan akses kepada Foto dan buat pilihan anda

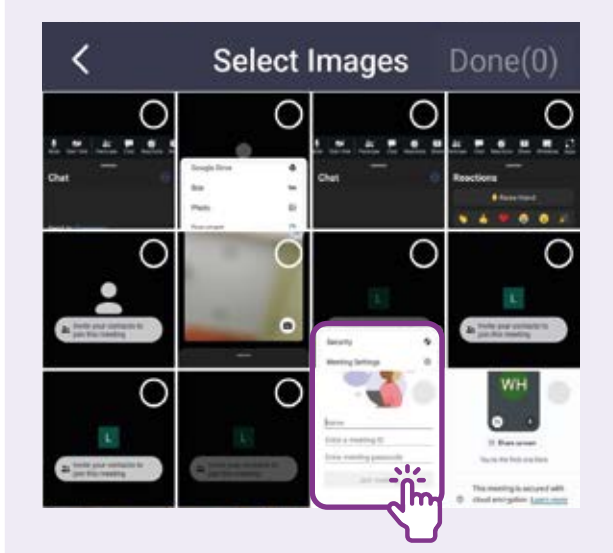

# Kongsi Lampiran dalam Sembang

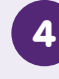

## Untuk lampiran fail, pilih "File" sekali lagi

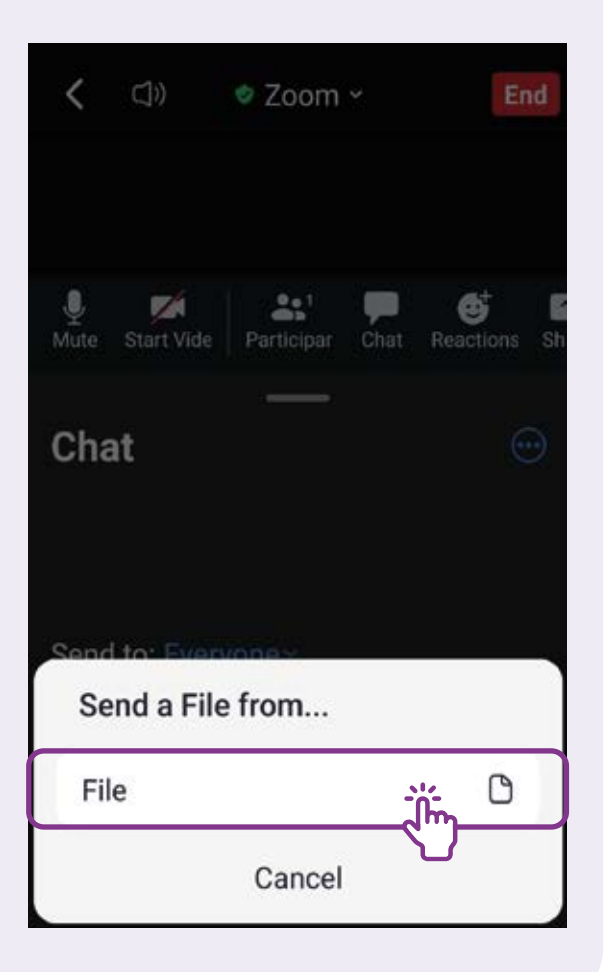

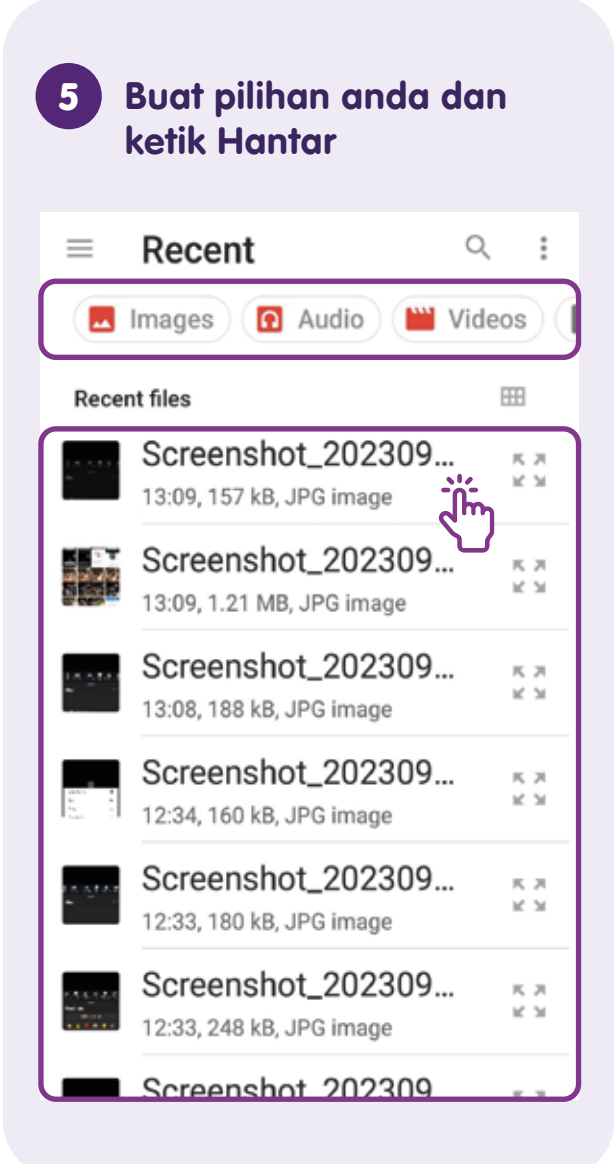

## Kongsi Skrin

Pilih "Share" untuk membenarkan peserta lain melihat skrin anda

| <                       | ¢)           | 🕏 Zoom ~          | End           |
|-------------------------|--------------|-------------------|---------------|
|                         |              |                   |               |
|                         |              |                   |               |
|                         |              |                   |               |
|                         | . Invit      | te your contacts  | to            |
|                         | <b>j</b> oin | this meeting      |               |
|                         |              |                   |               |
|                         |              |                   |               |
| <b>*</b> * <sup>1</sup> | -            | . €† 🖪            |               |
| 'articipar              | Chat         | Reactions Share W | niteboai Apps |

## 2 Pilih item yang anda ingin kongsi

| , ⊂]») 🔹 Zoom ∽ | En  |  |
|-----------------|-----|--|
|                 |     |  |
| Google Drive    | ۵   |  |
| Box             | bax |  |
| Photo           | 2   |  |
| Document        | ٥   |  |
| Web URL         | Θ   |  |
| Bookmark        | Д   |  |
| Cancel          |     |  |

3 Sebagai contoh, anda boleh memilih imej untuk berkongsi dengan peserta lain

| Sele | ct an Image         |
|------|---------------------|
|      | Media               |
| 0    | Files               |
|      | OneDrive            |
|      | My Files            |
| *    | Gallery             |
| S    | Acrobat for Samsung |
| 4    | Drive               |
| *    | Photos              |
|      | <u>V plara</u>      |

# Kongsi Skrin

## 4

## Perkongsian skrin

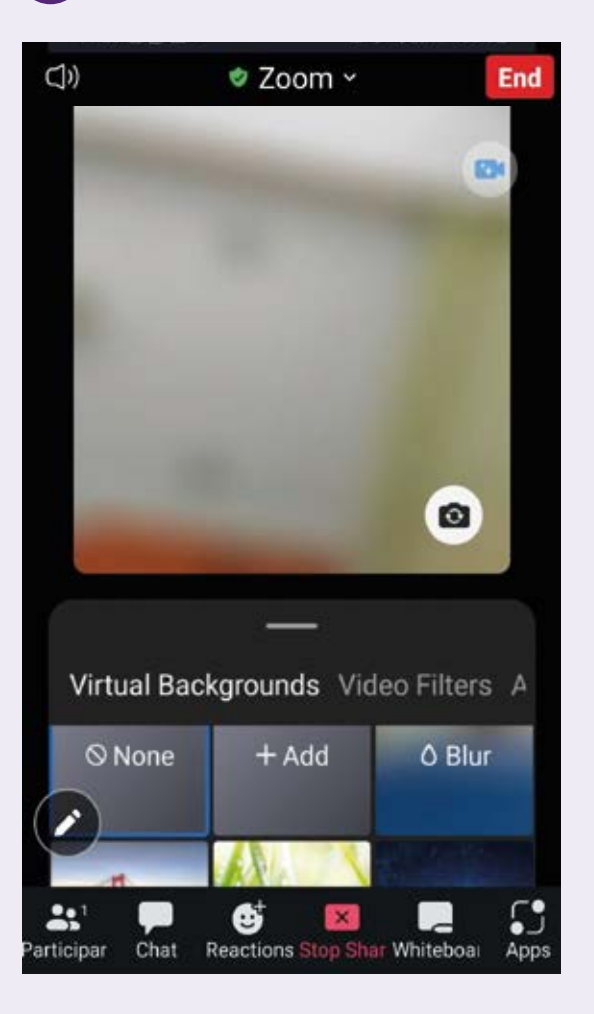

## 5 Pilih "Stop Share" untuk berhenti mengongsikan skrin anda

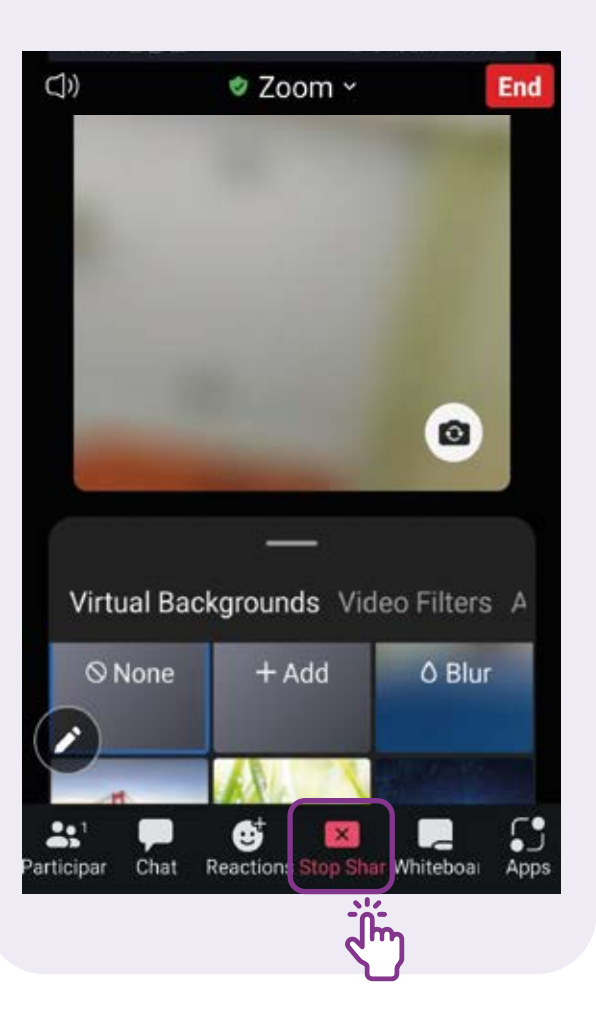

## **Tamat Mesyuarat**

Pilih "End" untuk meninggalkan mesyuarat

| <      | ⊴*            | 🕏 Zoom                      | *             | E         | nd |
|--------|---------------|-----------------------------|---------------|-----------|----|
|        |               |                             |               |           | Į. |
|        |               |                             |               |           |    |
|        |               | L                           |               |           |    |
|        | invit<br>join | te your cont<br>this meetir | tacts i<br>ng | to        |    |
|        |               |                             |               |           |    |
|        |               |                             |               |           |    |
| 2      |               |                             |               | €t        | E  |
| Unmute | Start Vid     | e Participar                | Chat          | Reactions | Sh |

Untuk maklumat lanjut dan mencari hab masyarakat Digital SG terdekat anda:

**Pusat Panggilan IMDA** 

Talian Penting: +65 6377 3800 E-mel: info@imda.gov.sg Laman web: digitalforlife.gov.sg

© 2024 Info-communications Media Development Authority. Segala hak terpelihara. Tiada bahagian dalam sumber ini boleh digunakan atau disalin tanpa persetujuan eksplisit daripada IMDA. Bahan yang digunakan berkaitan dengan panduan ini juga mungkin tertakluk kepada perlindungan hak cipta. Ini tidak terhad kepada: dokumen, slaid, imej, audio dan video. Pengekalan, penduaan, pengedaran, atau pengubahsuaian bahan berhak cipta tanpa kebenaran adalah dilarang sama sekali.

Sumber ini mengambil rujukan daripada Zoom Video Communications, Inc.